## LOGGING INTO YOUR ELEMENTS ACCOUNT

There are multiple ways to access your LSU Elements profile. You can login by going directly to the <u>LSU</u> <u>Elements URL</u>, via your MyLSU under Instructional Support or via the Elements link on LSU's Elements & Discovery webpage.

## LOGGING INTO ELEMENTS VIA MYLSU

• Go to the LSU homepage and click on the MYLSU link.

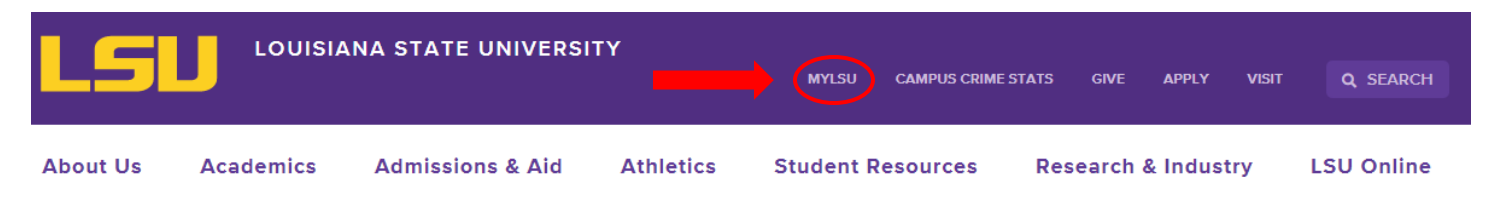

• Login to MyLSU using your LSU email address and password.

| myLSU                           |          |       |   |  |  |
|---------------------------------|----------|-------|---|--|--|
| myLSU account or Email address  | Password |       |   |  |  |
| mallorydare                     |          | Login |   |  |  |
|                                 |          |       | · |  |  |
| Forgot Password? Login Trouble? |          |       |   |  |  |

• Click on INSTRUCTIONAL SUPPORT under the MYLSU menu.

| ŵ   | MYLSU                       |   | Quick Links |                |
|-----|-----------------------------|---|-------------|----------------|
| *** | CAMPUS COMMUNITY            | > | QUICK LINKS |                |
|     | COMMUNICATIONS<br>RESOURCES | > | Email       | Moodle Moodle  |
| ē   | COMPUTING SERVICES          | > | IT Service  | ★ Geaux Grants |
| Ē   | DIRECTORY<br>INFORMATION    | > |             |                |
| റ്റ | EMPLOYEE RESOURCES          | > |             |                |
| \$  | FINANCIAL SERVICES          | > |             |                |
| Ø   | INSTRUCTIONAL<br>SUPPORT    |   | •           |                |
|     | LIBRARY RESOURCES           | > |             |                |

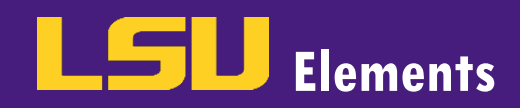

• Click the **Elements at LSU** link.

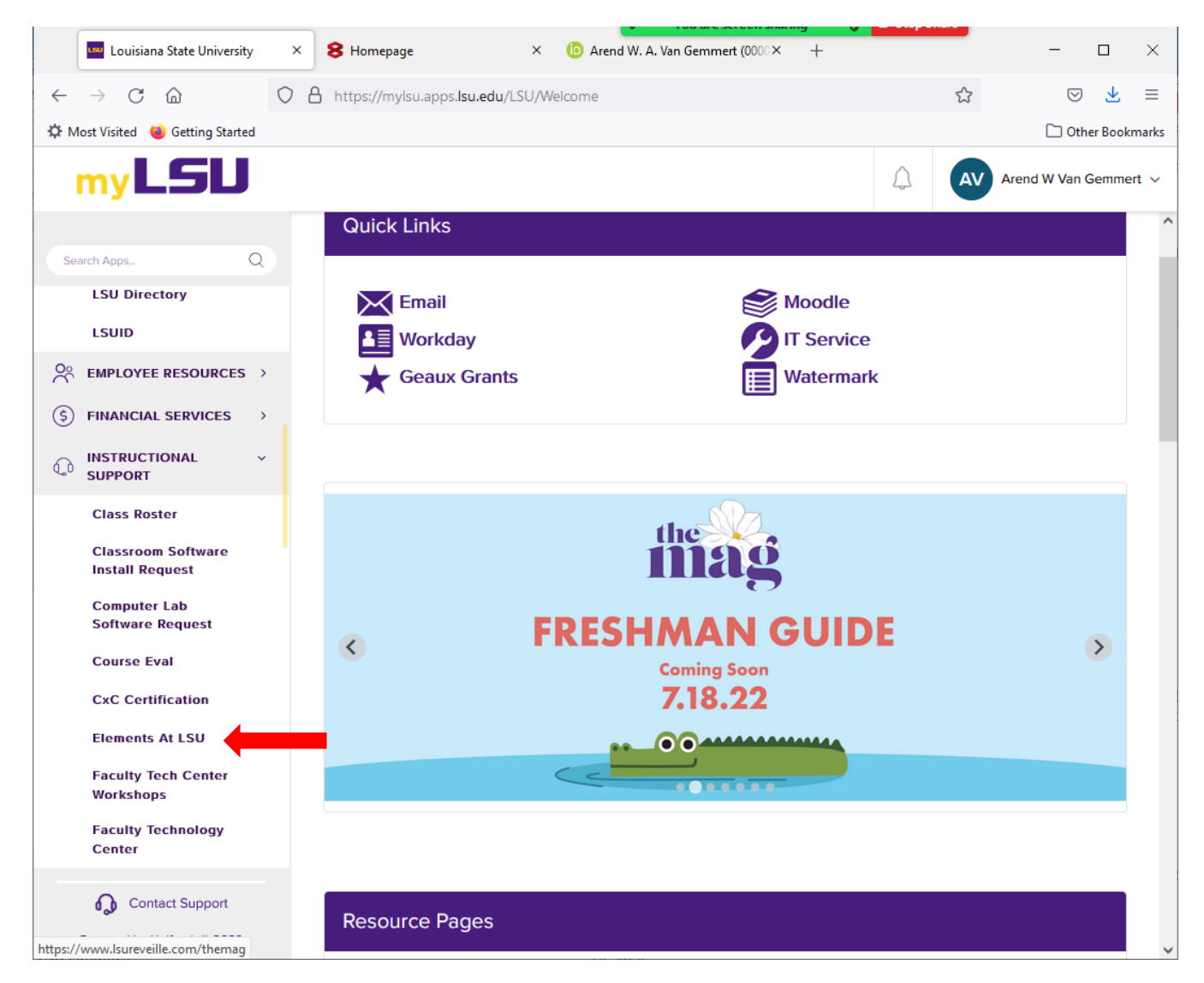

#### LOGGING INTO ELEMENTS VIA THE ELEMENTS & DISCOVERY WEBSITE

• While on the Office of Academic Affairs website, click on the Faculty drop-down menu.

| LSU                | OFFICE OF        | ACADEMIC A | FFAIRS             | MYLSU    | CAMPUS CRIME STATS | GIVE   | APPLY  | VISIT |
|--------------------|------------------|------------|--------------------|----------|--------------------|--------|--------|-------|
| About Us           | Faculty          | Students   | Planning, Assessme | ent & Co | mpliance           | News & | Events |       |
| Home / Office of A | academic Affairs |            |                    |          |                    |        |        |       |

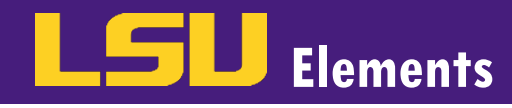

• Click on **ELEMENTS & DISCOVERY**.

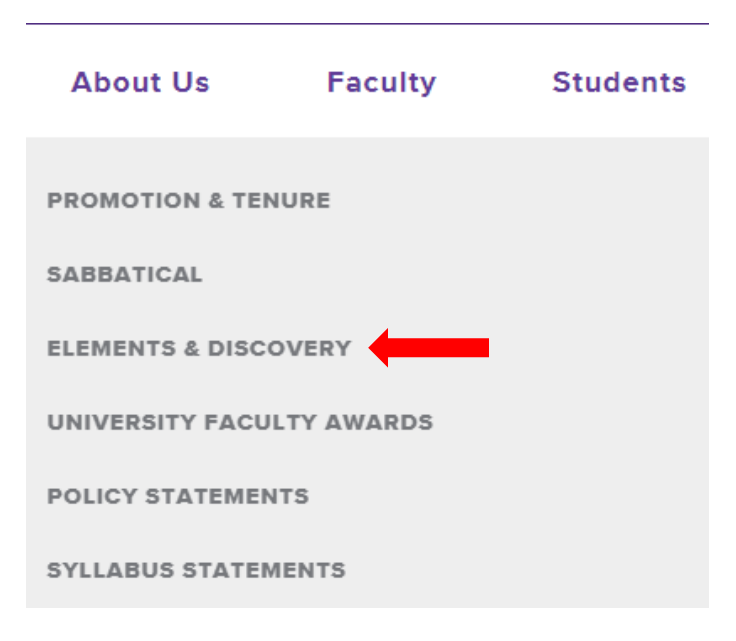

• Click the EXPLORE ELEMENTS button.

# **Elements & Discovery**

Welcome to Elements & Discovery, the university's faculty information system - a platform to collect, analyze, showcase and report all of your scholarly activities.

**LSU Elements** serves as a faculty expertise portal for each faculty member's teaching, research, scholarly and creative works, and service activities.

The **Discovery Module** provides a global interface for faculty collaboration and integration which allows collaborators to connect with faculty. Faculty members are encouraged to update and maintain their public and searchable profiles.

| EXPLORE ELEMENTS |  | BECOME DISCOVERED |
|------------------|--|-------------------|
|------------------|--|-------------------|

Select your lsu.edu email account.

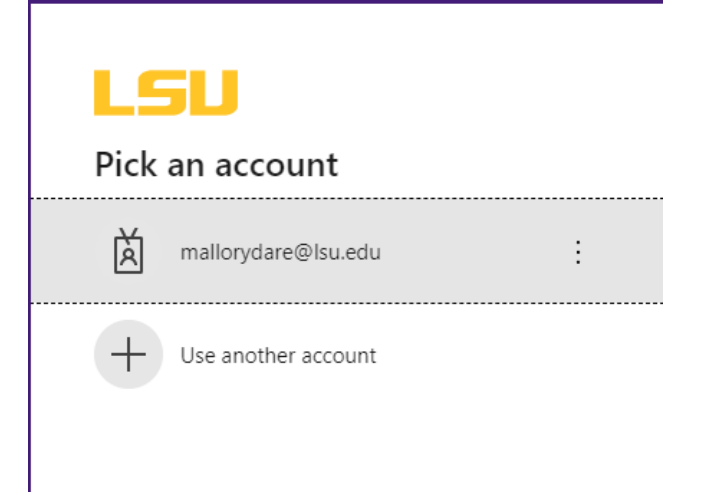

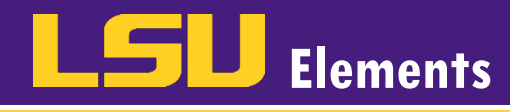

• Type your LSU email password in the Enter password box and click Sign in.

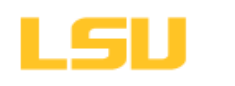

← mallorydare@lsu.edu

## Enter password

Forgot my password

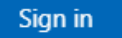